## 关于采集 2026 届毕业学生图像的通知

各系:

根据江苏省高校招生就业指导服务中心的统一安排,将于 4月16日-4月23日进行2026届毕业学生图像采集工作。本次 图像采集学生须在规定时间内获取图像采集码、交费、照片拍 摄、上传等操作,过期无法提交。采集工作具体如下:

#### 一、获取学信网图像采集码

图像采集工作前,须提前登录学信网获取图像采集码。学 信网图像采集码具体方式详见附件1。该项工作请辅导员提醒 学生务必在现场图像采集前完成。

#### 二、图像采集现场安排

1. 图像采集线上操作步骤

各系在组织现场采集前,须让被采集学生提前了解图像采 集线上操作流程。具体流程详见附件 2。

2. 现场图像采集流程

为确保图像采集质量,学院将提供标准化的采集环境,各 系根据安排时间段,分批次组织学生到指定拍摄点完成图像采 集。(注:非在校生请在此时间内自行完成图像采集工作。) 各系具体时间如下表:

| 系  | 电信系   | 经管系   | 艺建系      | 汽机系      | 基础系   | 民航系   |
|----|-------|-------|----------|----------|-------|-------|
| 时间 | 4月16日 | 4月17日 | 4月18、19日 | 4月20、21日 | 4月22日 | 4月23日 |

3. 采集时间:每日8:00-18:00

采集地点:8号楼一楼。

#### 三、注意事项

1. 因图像采集现场需登录"江苏图采"系统,故要求每位学生拍照时须携带手机,具体拍照注意事项详见附件3。

 2.采集时间段内现场安排志愿者,如果学生在操作步骤、 拍摄等环节遇到问题,可随时向志愿者咨询。

工作联系人:施雨欣,联系电话:13770978718。

附件: 1. 获取学信网图像采集码

2. 学生用户使用指南

3. 拍照注意事项

#### 教务处

#### 2025年4月10日

附件 1

# 获取学信网图像采集码

获取学信网图像采集码的三种渠道(任选其一):

- 一、通过学信网公众号获取
- 二、通过学信网 APP 获取
- 三、通过学信网学信档案获取

#### 一、通过学信网公众号获取采集码

1. 手机微信搜索"学信网"公众号

|       | 11-22                                                 | ~ \$\$ <b>6 6</b> 11 CC |
|-------|-------------------------------------------------------|-------------------------|
|       | く ☆学信司                                                | 0                       |
|       | - 188                                                 |                         |
| く ☆ 学 | 11111111111111111111111111111111111111                | 0                       |
| Q 学信网 |                                                       | Ň                       |
|       |                                                       |                         |
|       |                                                       |                         |
|       | - 10108                                               |                         |
|       | · ****** 1.0                                          | - 1                     |
|       | ė III ()                                              | Q 41. ~                 |
|       | $ \begin{array}{cccccccccccccccccccccccccccccccccccc$ | ŶŪÎÔP                   |
|       | À S D F G                                             | Ĥ Ĵ K Ľ                 |
|       | 分词 Z X C V                                            | BNM 🖾                   |
|       |                                                       |                         |

## 2. 点击学信网公众号图标进入公众号

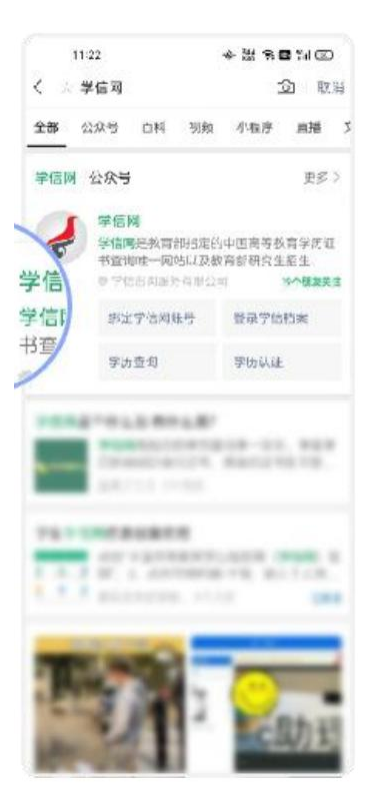

3. 首次登录,请点击"关注",然后点击发送消息

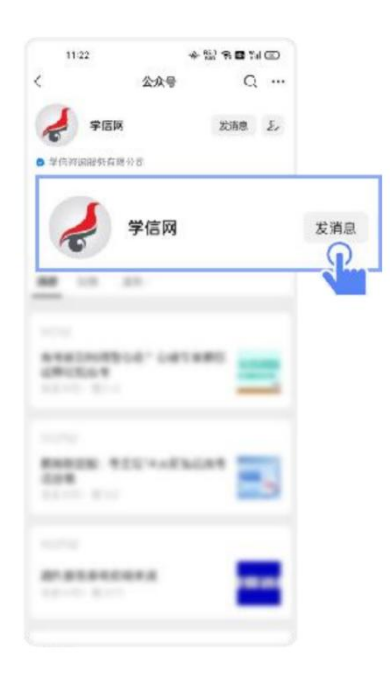

4. 点击"学信账号"

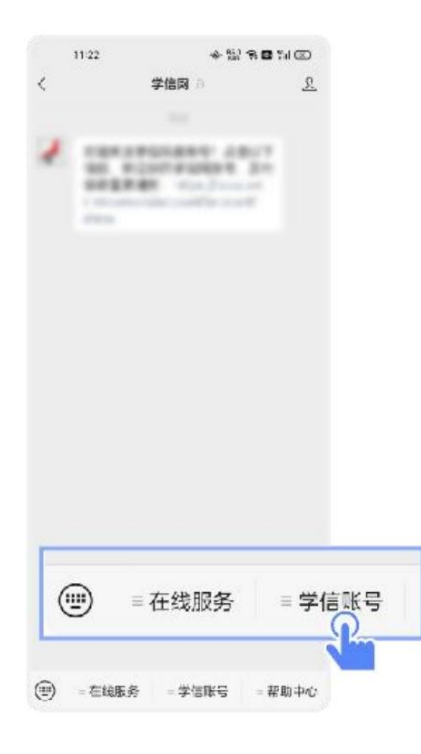

5. 点击"登录学信档案"

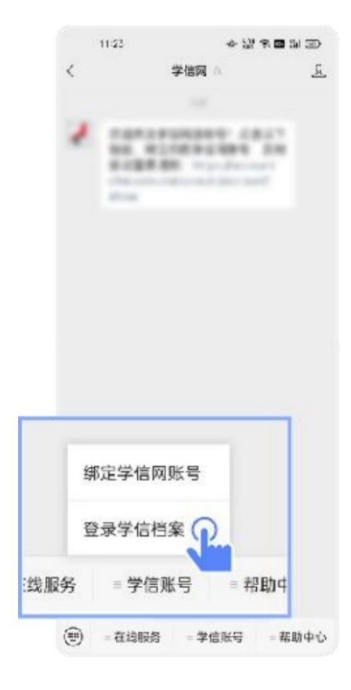

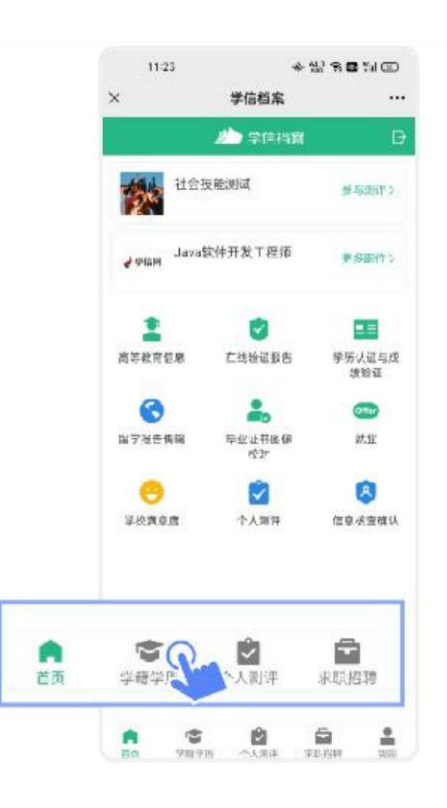

### 7. 选择学籍

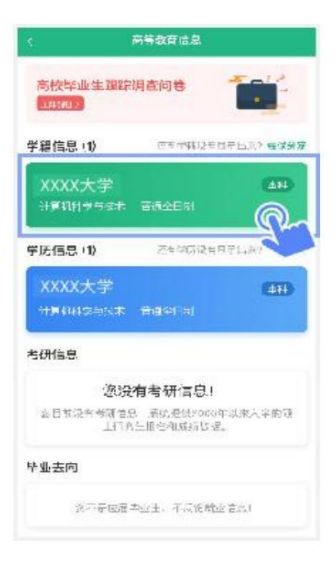

8. 点击屏幕上方"获取图像采集码"按钮

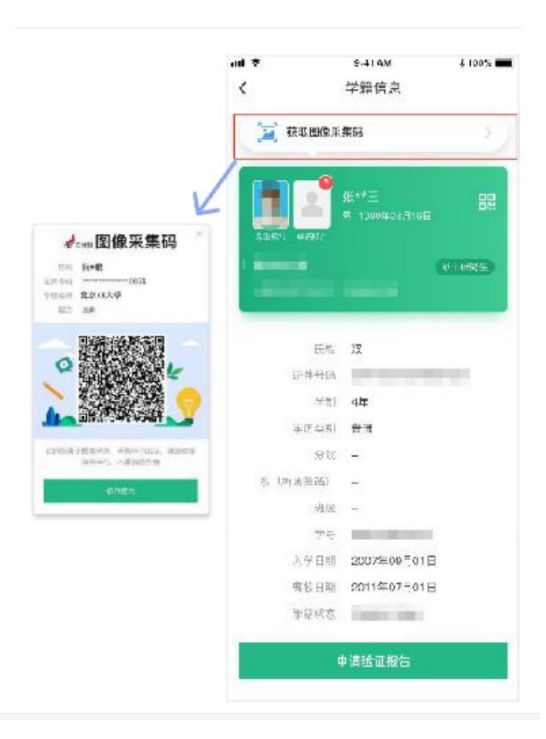

点击"保存图片"按钮,保存学信网"图像采集码"至相册, 重新进入"江苏图采"小程序进行扫码识别即可。

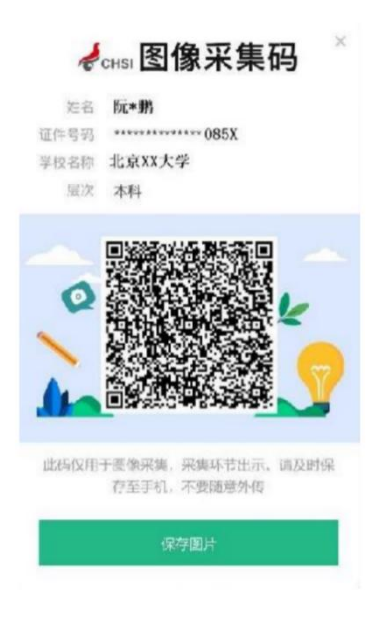

#### 二、通过学信网 APP 获取

1.安装学信网 APP

安卓手机在应用商店搜索"学信网 APP"进行安装; IOS 手机在 APPStore 搜索"学信网 APP"进行安装;

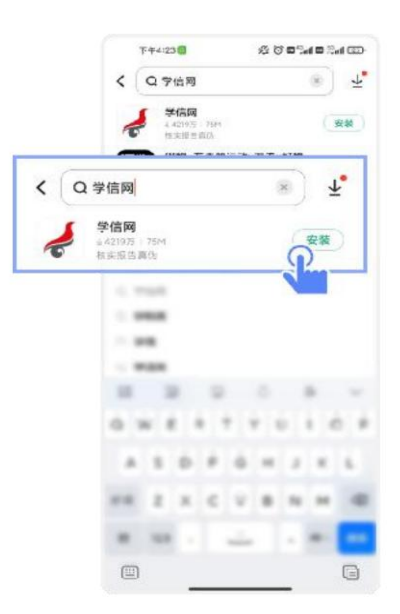

2. 打开"学信网 APP", 进入【我的】页面, 点击【登录/注册】。

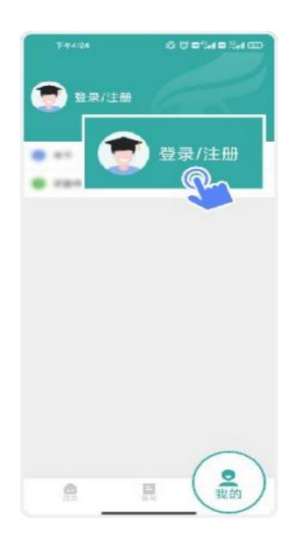

## 3. 使用【账号密码】或【微信】登录

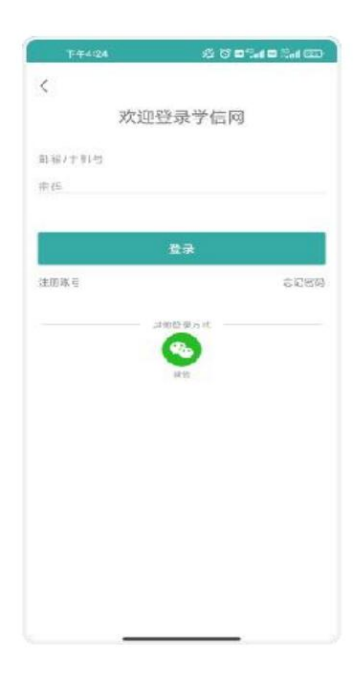

## 4. 返回【首页】点击【学籍查询】

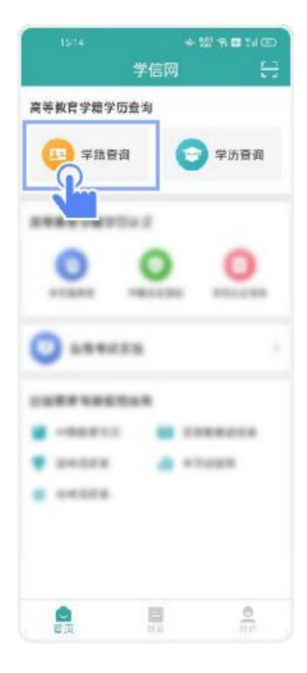

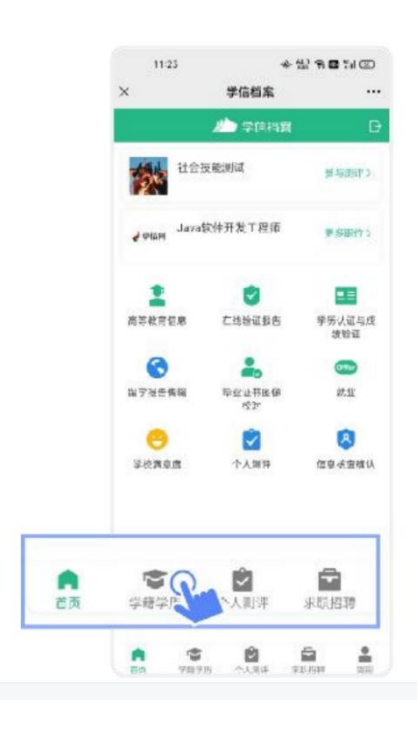

6. 选择学籍

| 高校毕业生選訳词直向き       「「」」」」」」         学習信息(1)       ○日中年は年日年日よ? ●はまず         「「」」」」」       ○日中年は年日年日よ? ●はまず         「」」」」       ○日中年は年日年日よ? ●はまず         「」」」」       ○日中年は年日年日よ?         「」」」」       ○日中年は年日年日よ?         「」」」」       ○日中年日年日ま?         「」」」       ○日中年日年日ま?         「」」」       ○日中年日年日ま?         「」」」       ○日中年日年日ま?         「」」」」       ○日中日日年日ま?         「」」」       ○日中日日年日ま?         「」」」       ○日中日日年日年日ま?         「」」」       ○日中日日年日年日年日ま?         「」」」       ○日日日日年日年日年日年日年日日日日日日日日日日日日日日日日日日日日日日日日 | < 商制                            | 教育信息                         |
|----------------------------------------------------------------------------------------------------|---------------------------------|------------------------------|
| <ul> <li>学程信息(1)         の日が相談を見ました? まざまが</li> <li>XXXX大学         ままた</li> <li>学氏信息(1)         ろとなびびえも見ました?     </li> <li>学氏信息(1)         ろとなびびえも見ました?     </li> <li>XXXX大学         なり         ままた     </li> <li>         な没有考研信息!         な没有考研信息!         なりたいとれたとれた         ないのなが、はまんやかな         していえたがです。こころののないはまんやかな         していたたがのなど。     </li> <li>         や出去向     </li> </ul>                                                                                                    | 高校毕业生理院调查<br>                   | int 1                        |
| XXXX大学     444       计算机时学与空中: 普通全日时     学历信息:1)       学历信息:1)     Z生学历设生日子山永子       XXXX大学     474       计算机时学与空中: 普通公日时     474       计算机时学与空中: 普通公日时     474       考研信息     20没有考研信息!       金目前沿生生時可定者: 第四公司行信息!     金目前沿生生時可定者: 第四公司行信息!       金目前沿生生時可定者: 第四公司付信息!     2116年間空日の行信息!       学业去向     学业去向                                                                                                    | 学籍信息 (1)                        | 在专业就会自己的 经济分支                |
| 学店信息(1)     こははびはは日子により、       XXXX大学     411       计算(104:2-51:4本)     411       古伊信息        旅没有考研信息!        並日常設生物で生息     茶の混動がののの中以来人学的な       上目先上版性和試貨びま。        毕业去向                                                                                                    | XXXX大学<br><sup>计算机针学与S表</sup> 音 | (484)<br>(8465)              |
| XXXX大学         411           计算机和Selate Parenal         400           考研信息         遊沒有考研信息!           金目前沒有考研信息!         金目前沒有考研信息!           金目前沒有考研信息!         上目內上間含和成品以多。           毕业去向                                                                                                    | 学历信息 (1)                        | Zeadigentuk                  |
| 考研信息<br>遊没有考研信息!<br>金日和没有考研信息:<br>五日和公司研究和大学的研<br>五日和人学的研究的研究和大学的研<br>五日和人学的研究的研究。                                                                                                    | XXXX大学<br>计算机和Select 音          | <b>410</b><br>GGP(16)        |
| 透没有考研信息!<br>金日和没有物理自己 系统通供2000年以来大学的证<br>上行外生服性和或结じ者。<br>毕业去向                                                                                                    | 考研信息                            |                              |
| 公日和没有考測者品 系統通信2006年以来大学的項<br>上行為生態若和成績15년。 <b>毕业去向</b>                                                                                                    | 您没有                             | 考研信息!                        |
| 毕业去向                                                                                                    | 金田和没有考试者总<br>上门内生用              | 最的是他Ponsi年以来大学的译<br>8色和威病比望。 |
|                                                                                                    | 毕业去向                            |                              |
| 这不是应是毕业主,不应该就业言意!                                                                                                    | 这不是应是毕业                         | 主、不反從輸业官点」                   |

7. 点击屏幕上方"获取图像采集码"按钮

|                     |           |        | 9-41AM<br>学辑信点                          | 4 100% 🗰         |
|---------------------|-----------|--------|-----------------------------------------|------------------|
|                     | <b>1</b>  | 图像系    | 素品                                      | 2                |
| K                   |           | •      | 纸★★三<br>两 1000年23月16日                   |                  |
|                     | 3364 e    | ns:    |                                         | 01699 <b>5</b> ) |
| 100000              |           | 民幣     | 12                                      |                  |
|                     | ii-       | 4母国    | -                                       | 100              |
|                     |           | が制     | 4年                                      |                  |
|                     | ÷1        | 天与第1   | <del>er</del> m                         |                  |
| anne anne anne anne |           | 96     | -                                       |                  |
| ehen                | 高 [197]逝3 | 1993年1 | -                                       |                  |
|                     |           | 北徑     | -                                       |                  |
|                     |           | 77     | 100000000000000000000000000000000000000 |                  |
|                     | 2         | 7日初    | 2007年09月01日                             |                  |
|                     | 11        | 相關     | 2011年07月01日                             |                  |
|                     | 7         | 該成本    | 10001-0001                              |                  |
|                     |           |        | and a state                             |                  |

点击"保存图片"按钮,保存学信网"图像采集码"至相册, 重新进入"江苏图采"小程序进行扫码识别即可。

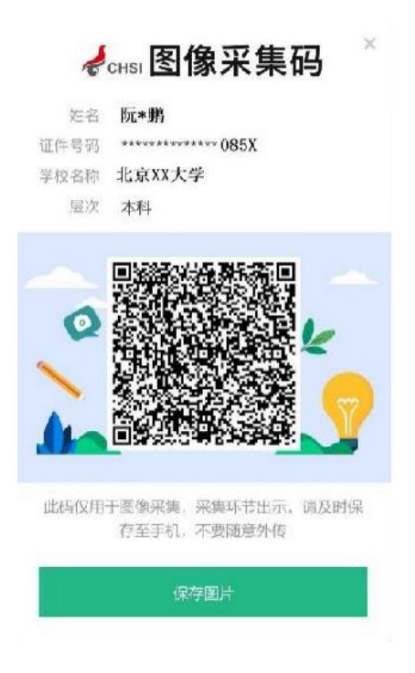

### 三、通过学信网学信档案获取

打开学信网(https://www.chsi.com.cn),点击学信网中的【登录】

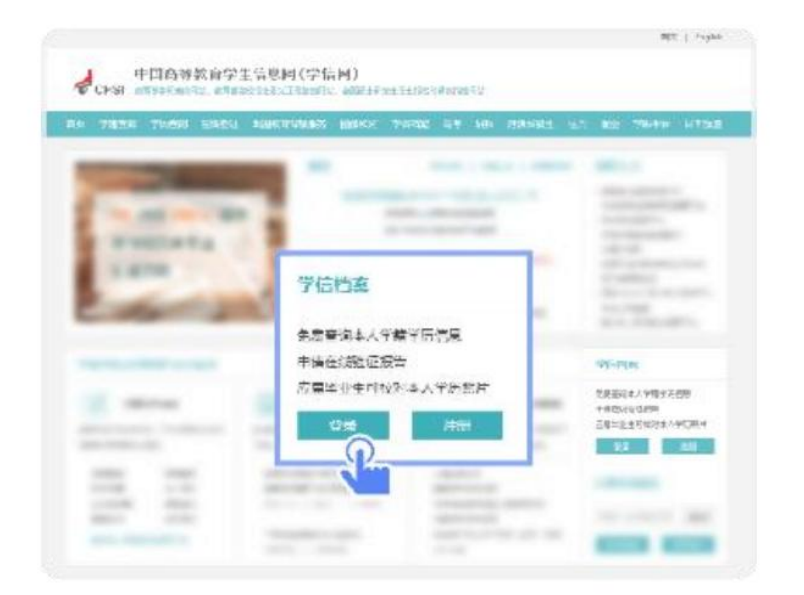

## 2. 点击【登录学信档案】

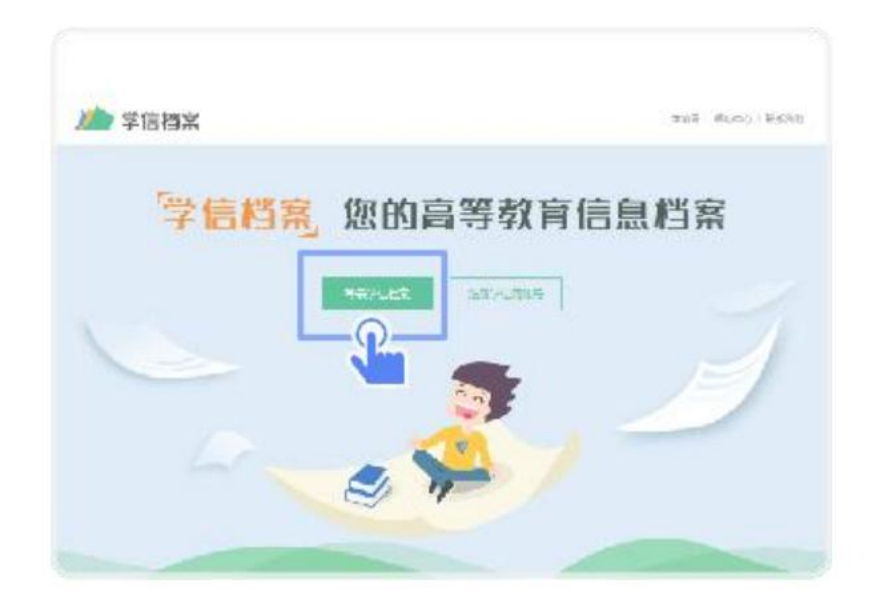

3. 使用学信网提供的登录方式,登录自己的学信网账户

| 登录             |    | 4112<br>26-19 |
|----------------|----|---------------|
| ◎ 手机母/解稿       |    |               |
| 6 88           |    |               |
| 전 코            |    |               |
| <b>其回坐四</b>    | 注印 |               |
| S 网络空景 😞 支付主空景 |    |               |

4. 点击【学籍】,查看本人学籍信息

| 1 |                   | <br>1.0 |
|---|-------------------|---------|
|   | <b>2</b><br>50000 | <br>73  |
| - | - <b>P</b>        |         |
|   |                   |         |

5. 验证身份,学信网提供两种方式进行验证,您可以任选其 一。

| 0.6.0001112.0         |                                                                     | TO BINTHE GALLERING TO SHE |  |
|-----------------------|---------------------------------------------------------------------|----------------------------|--|
| <b>後期学社期本</b><br>第493 | anticia Anticia di India.<br>Anticia di India.<br>Anticia di India. | CAR<br>Carlon Char State   |  |
| 1.20                  | eu                                                                  | 101                        |  |
|                       |                                                                     | - Ja                       |  |

6.选择学籍,点击【查看对应采集码】按钮

|           | intian materia ) materia |                       |                       |
|-----------|--------------------------|-----------------------|-----------------------|
| -         |                          | e alloweddiarad       | Ta COSE N-4250        |
| 100       | No.                      | 100. ±                | 0490                  |
|           | inter-                   | Pa. 10.               | State House           |
|           | 2115A                    | 94662.                | ANY S.3 POPPER SH     |
|           | R + - 800                | 13. 12.92.49108       | THEFT.                |
| 2.040+    | 10.34                    | VARNI BERG            | and the second second |
| CONV. MIL | Y-1021、品性能               | 312                   | NUMBER AT THE OF      |
| a spine.  | 2.4.                     | 105                   | STR                   |
|           | 64                       | 19730 are serve       | WHITE CARDING ST      |
| -         | ##100. 2010704/201       | cetti Baili - cettiri | FHFFERRER S           |
| (and the  |                          |                       | 毕业论文重量 (arts)         |

7. 使用【江苏图采】小程序扫描图像采集码即可开始采集。

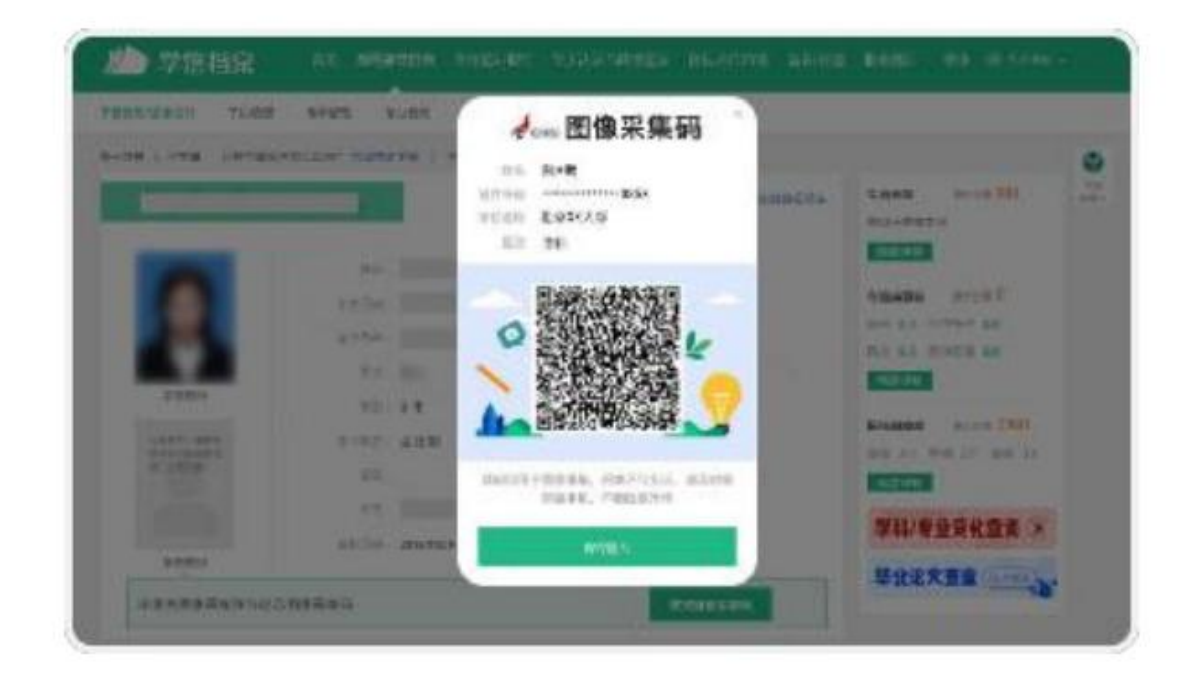

附件 2

# 学生用户使用指南

- 1. 登录微信;
- 2. 搜索打开小程序"江苏图采",或关注"江苏省招就中心"公众号,选择"服务指南"中的"图像采集"项目:

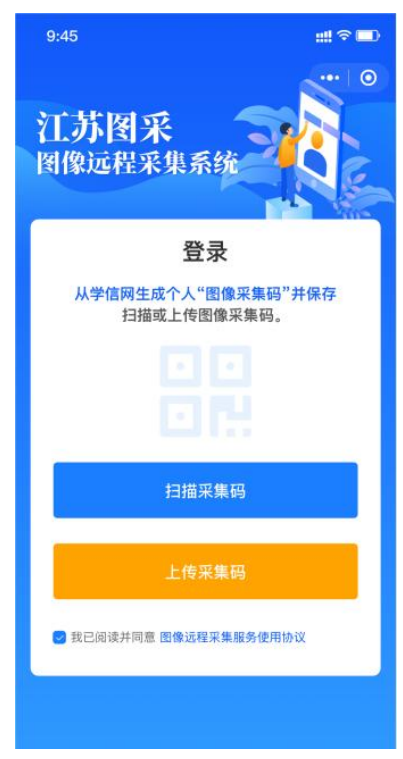

可扫描或上传采集码进行验证,通过后,按步骤操作。(如报错,可根据提示联系学校图采工作部门):

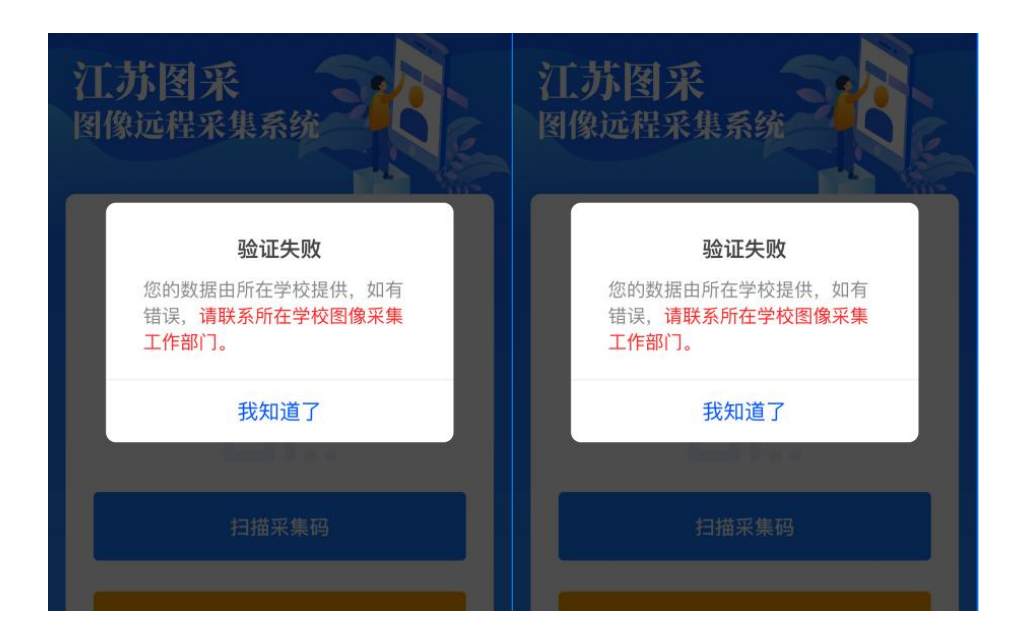

4. 录入手机号:

| 信息                                 | 核对   |  |  |
|------------------------------------|------|--|--|
| 姓名:                                |      |  |  |
| 学号: /                              |      |  |  |
| 学校:                                | 10   |  |  |
| 手机号:                               | 0.00 |  |  |
| 请核实确认本人信息,使用他人信息<br>进行采集的自行承担相应责任! |      |  |  |
| 返回                                 | 确认进入 |  |  |

5. 阅读学校图采通知:

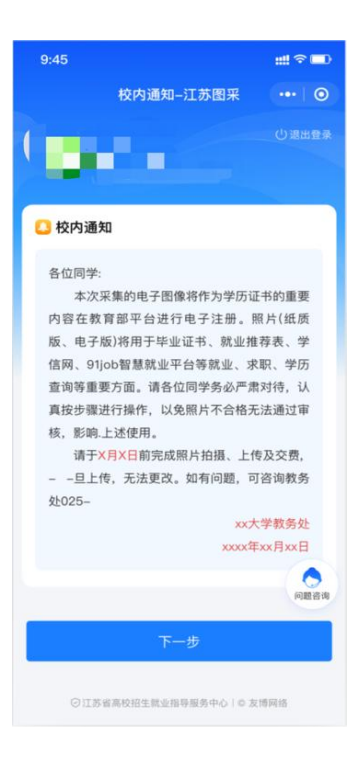

6. 阅读注意事项:

| 9:45 💷                    |
|---------------------------|
| 校内通知-江苏图采 ••• 💿           |
| Ожняя                     |
| 校内通知                      |
| 各位同学:                     |
| 本次采集的电子图像将作为学历证书的重要       |
| 内容在教育部平台进行电子注册。照片(纸质      |
| 版、电子版)将用于毕业证书、就业推荐表、学     |
| 信网、91job智慧就业平台等就业、求职、学历   |
| 查询等重要方面。请各位同学务必严肃对待,认     |
| 采集须知 ×                    |
| 服务内容及收费标准                 |
| 经报省物价主管部门备案,我中心为学生提供电子图   |
| 像采集、实名验证、后期制作、排版冲印、统一寄送   |
| 等服务;为每位学生提供电子版照片和5张纸质照片;  |
| 收费标准为15元/人。(纸质照片和电子图像由我中心 |
| 统一交付各校)                   |
|                           |
| □ 我已阅读,并同意上述协议            |
| □ 我已阅读,并同意上述协议 开始采集图像     |

- 洗择接收通知:建议学生选择接收照片状态通知和支付结果通知,以便及时了解自己的拍摄进度。
- 8. 选择现场拍摄的需要浏览拍摄要求,点击下一步可以进入拍摄, 此处只允许使用后置摄像头拍摄(每个微信号都需要在完整观 看完视频后才可以点击下一步):

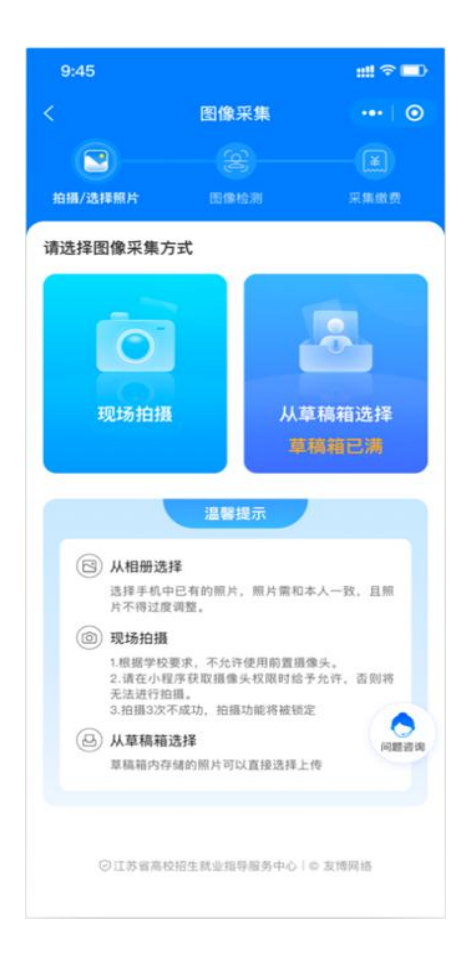

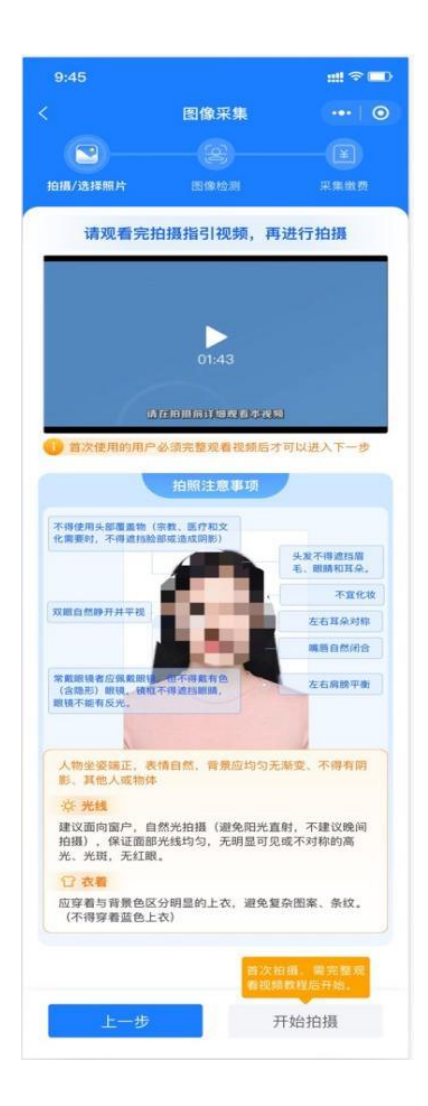

9. 点击下一步进入拍摄界面。尽量将人像放在取景框内。

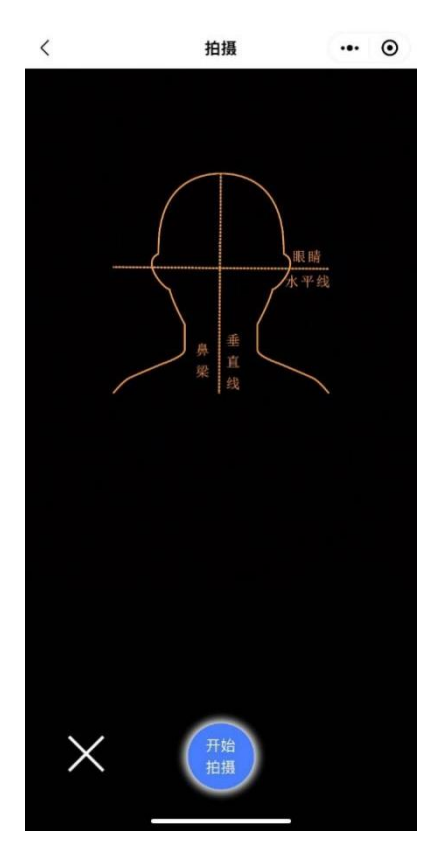

10. 点击开始拍摄后, 会显示照片预览, 如无问题, 可点击确 定进行照片制作:

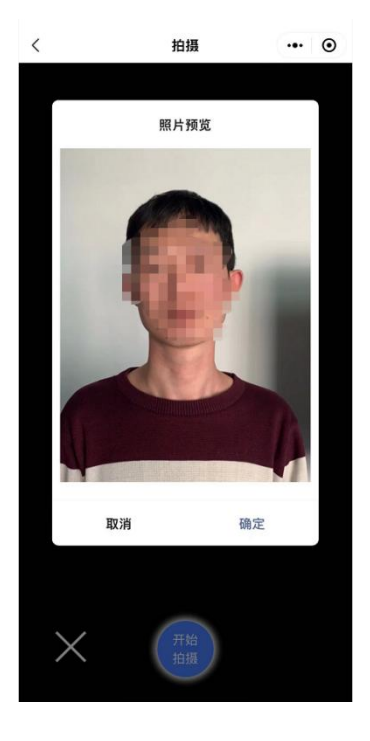

11.制作完成后,系统会自动进行检测,检测通过的自动存入草 稿箱,检测不通过的,会进行相应提示。同时返回重拍按钮自动 进入一定时间的冷静期。

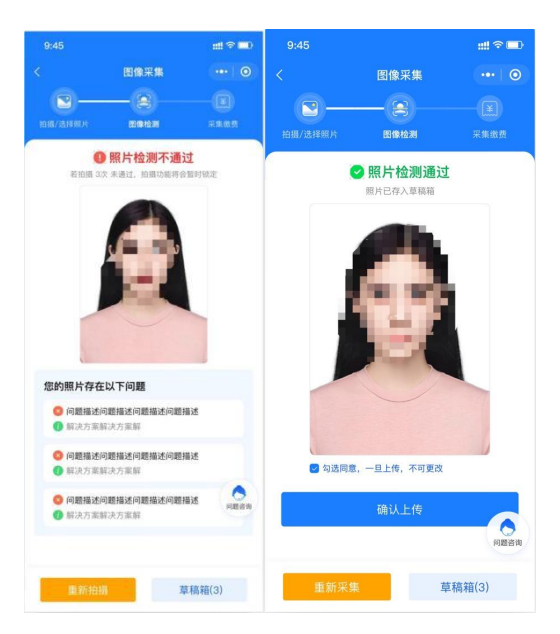

12. 如遇多次活体检测失败的,则会对账户进行锁定,需学校老师后台解锁后才可以重新拍摄。提示文字为: "系统检测到您的照片多次未通过活体检测,请联系学校图采工作部门进行账号解锁。系统检测到草稿箱有照片,可以选择进行上传。"

提示

| 系统检测 | 到您的照片多次未通过活            |
|------|------------------------|
| 体检测, | 请联系学校图采工作部门<br>进行账号解锁。 |
| 系统检测 | ]到草稿箱有照片,可以选<br>择进行上传。 |

去草稿箱

13. 如遇多次<u>其他指标检测</u>失败的,则会对账户进行锁定,在一 定冷静期后可以重新拍摄。提示文字为:"请仔细阅读拍摄要求, 可于 XX 年 XX 月 XX 日 XX: XX: XX 后重新拍摄。系统检测到草稿 箱有照片,可以选择进行上传。"

提示

请仔细阅读拍摄要求,可于2022 年03月07日 17:55:48后重新拍 摄。 系统检测到草稿箱有照片,可以选 择进行上传。

#### 去草稿箱

14. 草稿箱照片在存入草稿箱后的一定时间(24小时)后可删。 草稿箱已满时,无法进行拍摄操作。提示文字为:"草稿箱已满, 请前往草稿箱删除或使用草稿箱照片。"

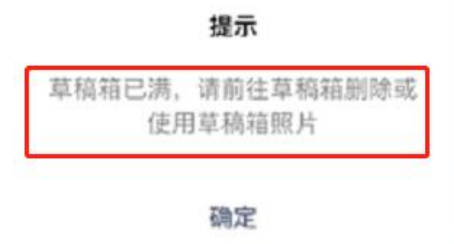

15. 通过检测后点击下一步,进入确认上传界面,此处也可以选择回到草稿箱,选择草稿箱的其他照片。

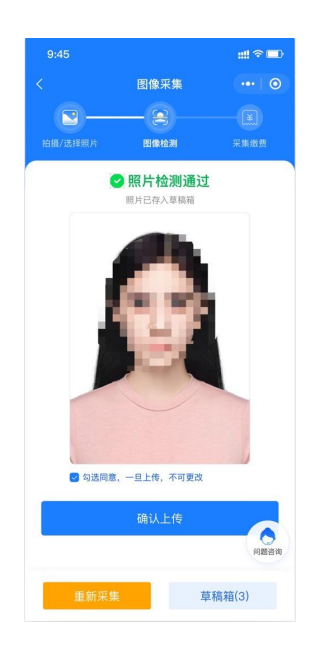

16. 选择确认上传后,将根据系统中设置的是否缴费,进入最后页或支付页。

17.照片下载页,如系统已经制作完成,则图片下载处可以点击下载图片。

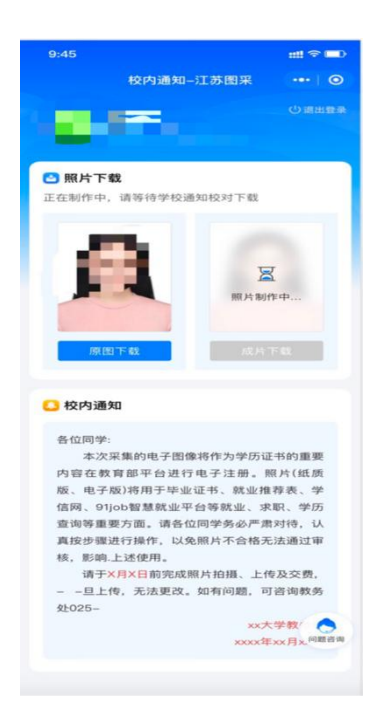

附件 3

#### 拍照注意事项

1. 光线: 建议面向窗户,自然光拍摄(避免阳光直射, 不建议晚间拍摄),保证**面部光线均匀**,无明显可见或不对 称的高光、光斑,无红眼。

2. 人物姿态与表情:站姿或**坐姿端正**,表情自然,双眼 自然睁开并平视,耳朵对称,左右肩膀平衡,嘴唇自然闭合。

3. 眼镜:常戴眼镜者应佩戴眼镜,但不得戴有色(含隐形)眼镜,镜框不得遮挡眼睛,眼镜不能有反光。

4.佩饰及遮挡物:不得佩戴耳环、项链等饰品,头发不得遮挡眉毛、眼睛和耳朵,不得使用头部覆盖物(宗教、医疗和文化需要时,不得遮挡脸部或造成阴影),不宜化妆或涂抹防晒霜。

5. 衣着:应穿着与背景色区分明显的上衣,避免复杂图案、条纹(不得穿着蓝色上衣)。

6. 严禁翻拍: 证件照应注重真实性, 严禁翻拍其他照片,
 严禁利用其它软件做任何脸部美颜处理, 如有违规, 学生账号将被锁定。